# Logitech Tap: Get Your Meeting Started

### Before you get started

- Make sure the TV is turned on if you need to present on the screen.
- · Ensure the meeting room has been booked if you want to join the room to the meeting.

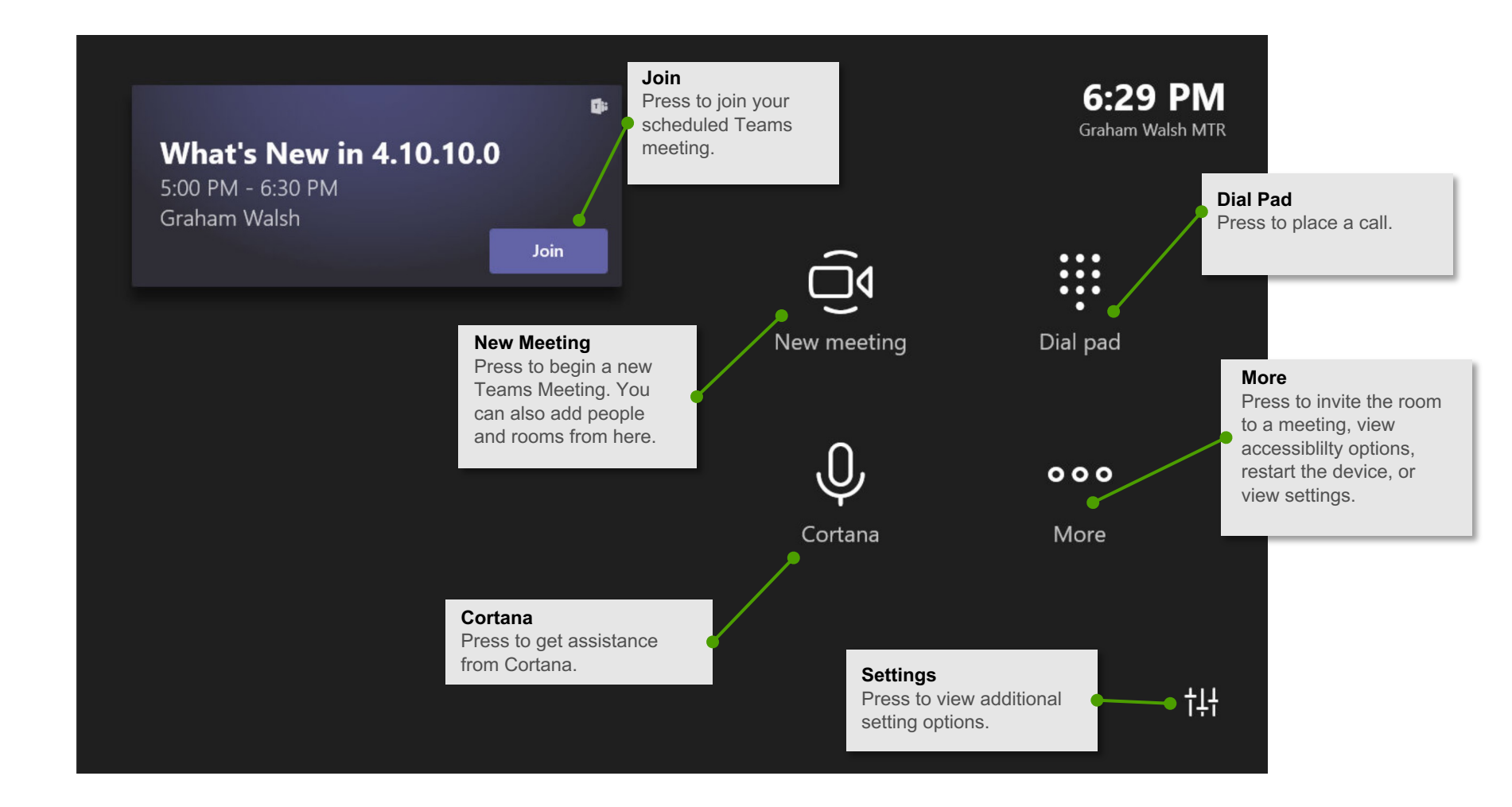

#### Just need to share your screen on the meeting room TV?

Plug the HDMI cable into your computer and press Present.

# Logitech Tap: Navigating Your Meeting

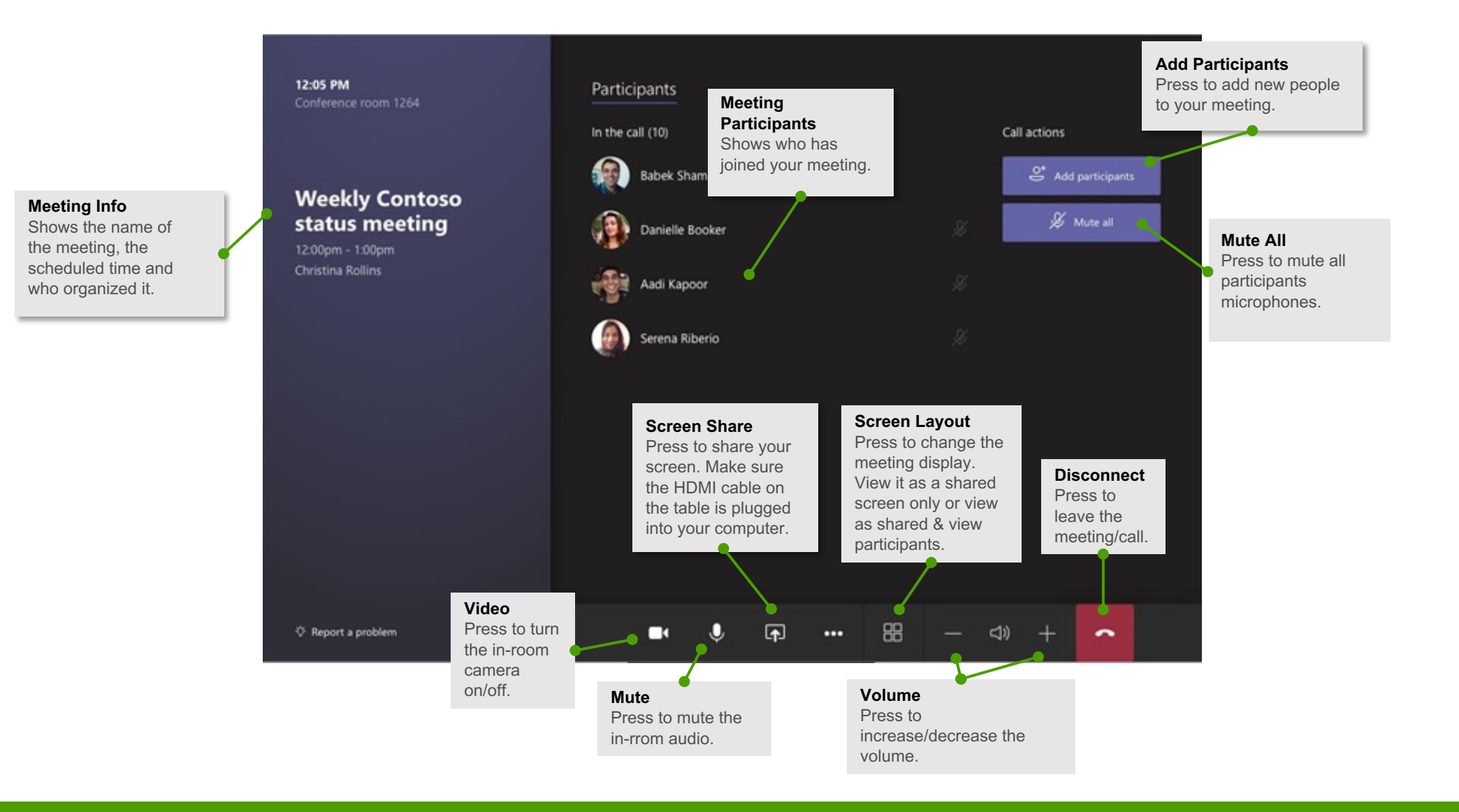

#### Just need to share your screen on the meeting room TV?

Plug the HDMI cable into your computer and press Present.

## **ClickShare: Get Your Meeting Started**

### Before you get started

- Make sure the TV is turned on if you need to present on the screen.
- · Ensure the meeting room has been booked if you want to join the room to the meeting.

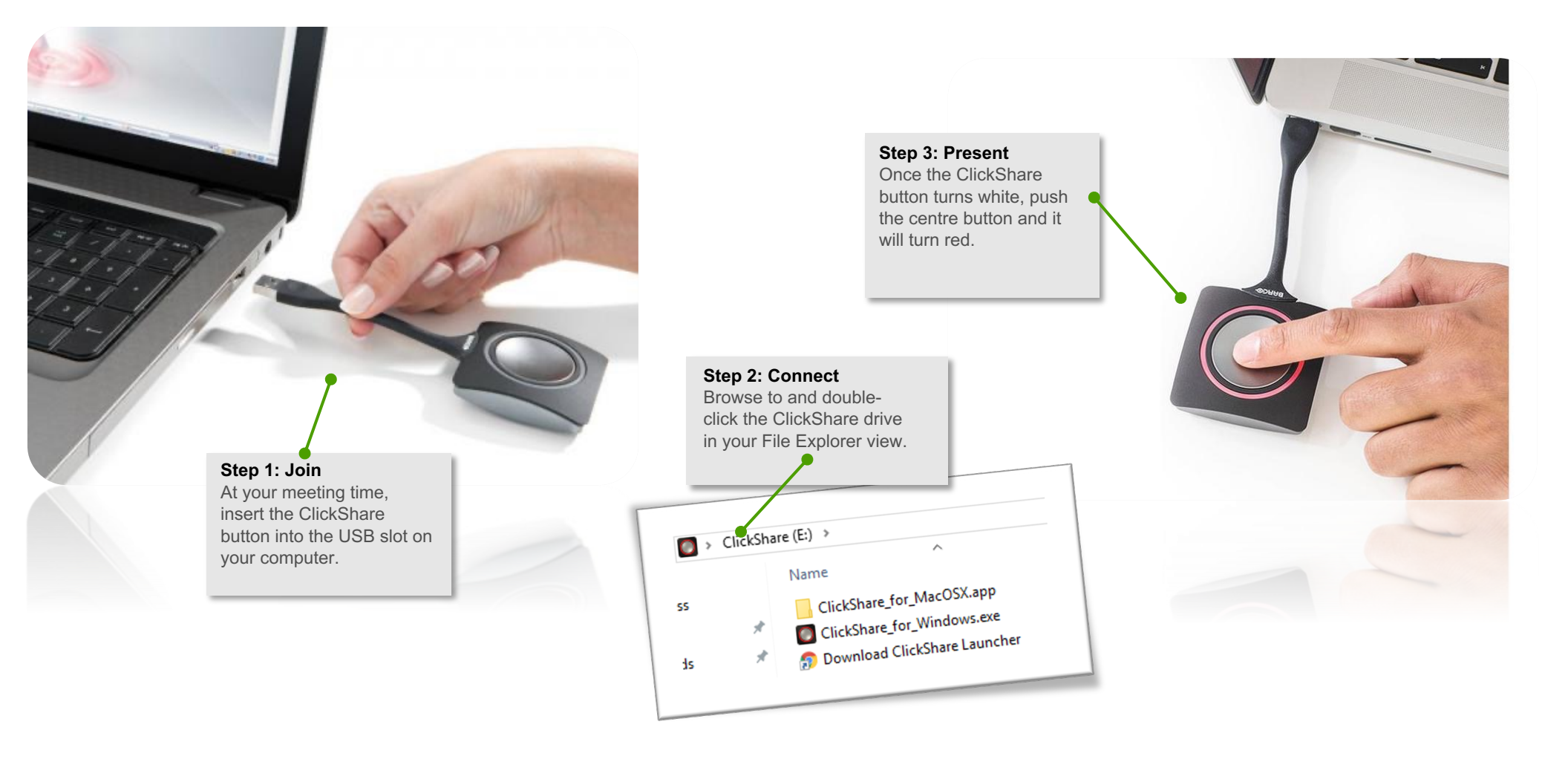

Don't forget to unplug the ClickShare from your computer when you are done.